## **Test Sign-Up Instructions**

To schedule an exam with the SDS office, you must first have been approved for an Alternative Testing accommodation. If you would like to request an accommodation, go to our webpage:

https://www.stmarys-ca.edu/academics/academic-resources-support/student-disability-services

And click on "SDS New Student Application"

If you have already received an Alternative Testing accommodation, follow the steps outlined below to schedule an exam. Please schedule your exams one week in advance using the SDS Online Site: <u>http://yukon.accessiblelearning.com/StMarysCA/</u>

1. Once you've logged in, click on 'Alternative Testing' underneath the 'My Accommodations' section.

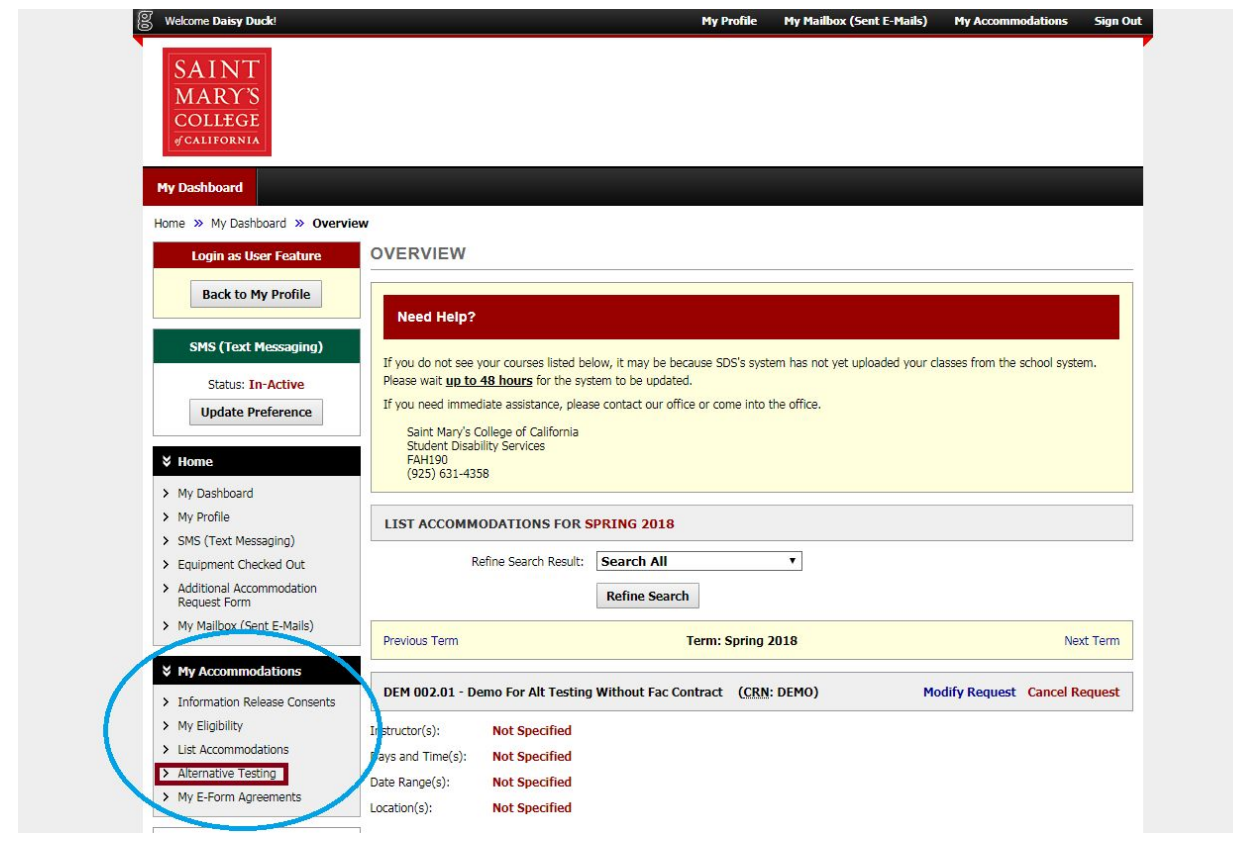

2. On the Alternative Testing page, select the class for which you would like to schedule an exam from the drop down menu, and click "Schedule an Exam"

| SAINI                                                                                                    |                                                                                                    |
|----------------------------------------------------------------------------------------------------|----------------------------------------------------------------------------------------------------|
| MARY'S                                                                                                    |                                                                                                    |
| d COLLEGE                                                                                                    |                                                                                                    |
|                                                                                                    |                                                                                                    |
| My Dashboard                                                                                                    |                                                                                                    |
| Home » My Dashboard » Alter                                                                                                    | ernative Testing                                                                                                    |
| Login as User Feature                                                                                                    | ALTERNATIVE TESTING                                                                                                    |
| Back to My Profile                                                                                                    |                                                                                                    |
| back to Hy Frome                                                                                                    | Testing Accommodation Form(s)                                                                                                    |
| SMS (Text Messaging)                                                                                                    | Below is the list of air usting accommodation form(s) submitted through the system. If you cancel a testing accommodation form and                                                                                                    |
|                                                                                                    | Would ke to re-activate the contract, please contact our office.                                                                                                    |
| Status: In-Active                                                                                                    | Select Class: AIM 101.001 - DEMO COURSE FOR TESTING MODULE (12345)                                                                                                    |
|                                                                                                    |                                                                                                    |
| Update Preference                                                                                                    | Schedule an Exam                                                                                                    |
| Update Preference                                                                                                    | Schedule an Exam                                                                                                    |
| Update Preference                                                                                                    | Schedule an Exam                                                                                                    |
| Update Preference  V Home  My Dashboard  My Profile                                                                                                    | Schedule an Exam         UPCOMING EXAM REQUEST(0) FOR THE CURRENT TERM         AIM 101.001 - Demo Course For Testing Module       View Other Exa                                                                                                    |
| Update Preference  Vertical Vertical Ve | Schedule an Exam         UPCOMING EXAM REQUEST(2) FOR THE CURRENT TERM         AIM 101.001 - Demo Course For Testing Module         View Other Exam         Exam - Wednesday, March 28, 2018 at 01:00 PM                                                                                                    |
| Update Preference           > Home           > My Dashboard           > My Profile           > SMS (Text Messaging)           > Equipment Checked Out                                                                                                    | Schedule an Exam         UPCOMING EXAM REQUEST(c) FOR THE CURRENT TERM         AIM 101.001 - Demo Course For Testing Module         View Other Exa         Exam - Wednesday, March 28, 2018 at 01:00 PM         Modify Request       Cancel Reg         Status: Approved       Location: TBD                                                                                                    |
| Update Preference           > Home           > My Dashboard           > My Profile           > SMS (Text Messaging)           > Equipment Checked Out           > Additional Accommodation                                                                                                    | Schedule an Exam         UPCOMING EXAM REQUEST(c) FOR THE CURRENT TERM         AIM 101.001 - Demo Course For Testing Module         View Other Exa         Exam - Wednesday, March 28, 2018 at 01:00 PM         Status: Approved       Location: TBD         Late Request                                                                                                    |
| Update Preference           > My Dashboard           > My Profile           > SMS (Text Messaging)           > Equipment Checked Out           > Additional Accommodation<br>Request Form           > My Mallox (Sent E-Mails)                                                                                                    | Schedule an Exam         UPCOMING EXAM REQUEST(c) FOR THE CURRENT TERM         AIM 101.001 - Demo Course For Testing Module         View Other Exam         Exam - Wednesday, March 28, 2018 at 01:00 PM         Status: Approved       Location: TBD         Late Request         Request Entered on Tuesday, March 27, 2018 at 01:10:12 PM                                                                                                    |
| Update Preference           > My Dashboard           > My Profile           > SMS (Text Messaging)           > Equipment Checked Out           > Additional Accommodation<br>Request Form           > My Malibox (Sent E-Mails)                                                                                                    | Schedule an Exam         UPCOMING EXAM REQUEST(c) FOR THE CURRENT TERM         AIM 101.001 - Demo Course For Testing Module         View Other Exam         Exam - Wednesday, March 28, 2018 at 01:00 PM         Modify Request         Status: Approved         Late Request         Request Entered on Tuesday, March 27, 2018 at 01:10:12 PM         Late Reason: Didn't know about required lead time                                                 |
| Update Preference           ¥ Home           > My Dashboard           > My Profile           > SMS (Text Messaging)           > Equipment Checked Out           > Additional Accommodation<br>Request Form           > My Malibox (Sent E-Mails)           ¥ My Accommodations                                                                                                    | Schedule an Exam         UPCOMING EXAM REQUEST(c) FOR THE CURRENT TERM         AIM 101.001 - Demo Course For Testing Module         Exam - Wednesday, March 28, 2018 at 01:00 PM         Status: Approved       Location: TBD         Late Request         Request Entered on Tuesday, March 27, 2018 at 01:10:12 PM         Late Reason: Didn't know about required lead time                                                                            |
| Update Preference           ¥ Home           > My Dashboard           > My Profile           > SMS (Text Messaging)           > Equipment Checked Out           > Additional Accommodation<br>Request Form           > My Malibox (Sent E-Mails)           ¥ My Accommodations           > Information Release Consents                                                                                                    | Schedule an Exam         UPCOMING EXAM REQUEST(c) FOR THE CURRENT TERM         AIM 101.001 - Demo Course For Testing Module       View Other Exa         Exam - Wednesday, March 28, 2018 at 01:00 PM       Modify Request Cancel Rec         Status: Approved       Location: TBD         Late Request       Request Entered on Tuesday, March 27, 2018 at 01:10:12 PM         Late Reason: Didn't know about required lead time       Image: Cancel Rec |
| Update Preference           ¥ Home           > My Dashboard           > My Profile           > SMS (Text Messaging)           > Equipment Checked Out           > Additional Accommodation<br>Request Form           > My Malibox (Sent E-Mails)           ¥ My Accommodations           > Information Release Consents           > My Eligibility                                                                                                    | Schedule an Exam         UPCOMING EXAM REQUEST(c) FOR THE CURRENT TERM         AIM 101.001 - Demo Course For Testing Module       View Other Exa         Exam - Wednesday, March 28, 2018 at 01:00 PM       Modify Request Cancel Rec         Status: Approved       Location: TBD         Late Request       Request Entered on Tuesday, March 27, 2018 at 01:10:12 PM         Late Reason: Didn't know about required lead time       Image: Cancel Rec |
| Update Preference           ¥ Home           > My Dashboard           > My Profile           > SMS (Text Messaging)           > Equipment Checked Out           > Additional Accommodation<br>Request Form           > My Malibox (Sent E-Mails)           ¥ My Accommodations           > Information Release Consents           > My Eligibility           > List Accommodations                                                                                                    | Schedule an Exam         UPCOMING EXAM REQUEST(c) FOR THE CURRENT TERM         AIM 101.001 - Demo Course For Testing Module       View Other Exa         Exam - Wednesday, March 28, 2018 at 01:00 PM       Modify Request Cancel Rec         Status: Approved       Location: TBD         Late Request       Request Entered on Tuesday, March 27, 2018 at 01:10:12 PM         Late Reason: Didn't know about required lead time       Upper Contact Us! |

3. Fill in the exam type (e.g. Quiz, Exam, Midterm, or Final), the date and time of the exam, and what accommodations you would like to use.

- Note: You should schedule your exam at the same time as your class. If you have a conflict with another class due to extended testing time and are taking a test at an alternate time, put the adjusted start time in the "Time" field, and put the original time in the "Additional Note" field.
- All tests taken at alternate times must have faculty approval

| Logout         Once you finish with your session, please do not forget to Log Out, and Close Your Browser.         Log Out         Testing Accommodation Form Type:         Exam Type:         Exam Type:         Exam Schedule Availability         Date:         03/29/2018         Hint: Enter date in the following format Month/Day/Year (i.e. 12/31/2010).         Time:         9 AM T         00 T         Extra Time 1.50x | Name: Customer Support<br>Phone: Not Specified<br>Send Email                                                          | View All Upcoming Exam Requests                                                                                                    |
|----------------------------------------------------------------------------------------------------|----------------------------------------------------------------------------------------------------|----------------------------------------------------------------------------------------------------|
| Additional Note:                                                                                                    | Logout<br>Once you finish with your session,<br>please do not forget to Log Out<br>and Close Your Browser.<br>Log Out | Exam Detail         Testing Accommodation Form         Request Type*:         Exam         View: Exam Schedule Availability         Date*:         03/29/2018         Hint: Enter date in the following format Month/Day/Year (i.e. 12/31/2010).         Time*:       9 AM v         Services Requested*         Extra Time 1.50x         Scribe or Typist |

4. If you signed up a week or more in advance, you will see a green checkmark that says "System Update is Successful". If you see this, then the process is complete and you have signed up to take your exam. You will receive a notification email once an SDS Staff member approves the exam.

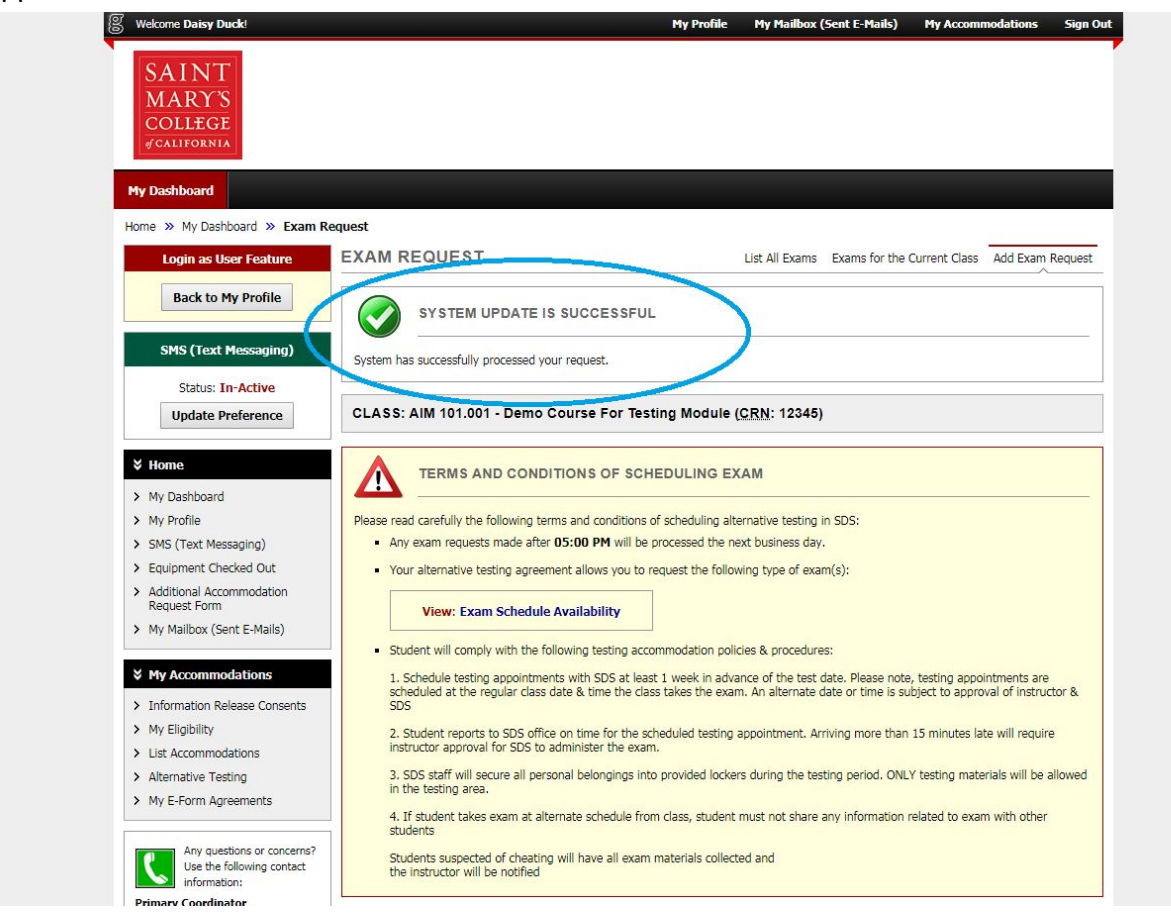

5. If you signed up with less than a week in advance, you will be shown a Late Exam Request page. Select a reason from the drop down menu, check that you have read the policy, and click "Submit Late Exam Request." This will bring you to the screen above in Step 4, with a green check mark indicating that you have successfully signed up for a test. You will receive a notification email once an SDS staff member approves your exam.

|                                                                                                    |                                                                                                    |                       |                                                                                                    | My Profile                                                      | My Mailbox (Sent E-Mails)                                                                                                    | My Accommodations                                            | Sign Out |  |  |
|----------------------------------------------------------------------------------------------------|----------------------------------------------------------------------------------------------------|-----------------------|----------------------------------------------------------------------------------------------------|-----------------------------------------------------------------|----------------------------------------------------------------------------------------------------|--------------------------------------------------------------|----------|--|--|
| My Accommodations                                                                                           | <ol> <li>SDS staff will secure all personal belongings into provided lockers during the testing period. ONLY testing materials will be allowed<br/>in the testing area.</li> </ol> |                       |                                                                                                    |                                                                 |                                                                                                    |                                                              |          |  |  |
| Information Release Consents     My Eligibility                                                             | 4. If student takes exam at alternate schedule from class, student must not share any information related to exam with other<br>students                                           |                       |                                                                                                    |                                                                 |                                                                                                    |                                                              |          |  |  |
| List Accommodations Alternative Testing                                                                     | Students suspected of cheating will have all exam materials collected and the instructor will be notified CLASS SCHEDULE(S) AND LOCATION(S)                                        |                       |                                                                                                    |                                                                 |                                                                                                    |                                                              |          |  |  |
| My E-Form Agreements                                                                                        |                                                                                                    |                       |                                                                                                    |                                                                 |                                                                                                    |                                                              |          |  |  |
| Any questions or concerns?                                                                                  | Days                                                                                                    | Time Start            | Time End                                                                                                    | D                                                               | ate Range                                                                                                    | Location                                                     |          |  |  |
| Use the following contact<br>information:                                                                   | MWR                                                                                                    | 10:00 AM              | 12:00 PM                                                                                                    | 01/01/2                                                         | 018 - 12/01/2018                                                                                                    | Old Main 227                                                 |          |  |  |
| Once you finish with your session,<br>please do not forget to Log Out<br>and Close Your Browser.            | Late Exam Request           Reason*:         Didn't know about required lead time           If you select Other, please specify the reason of late exam request below.             |                       |                                                                                                    |                                                                 |                                                                                                    |                                                              |          |  |  |
| Once you finish with your session,<br>please do not forget to Log Out<br>and Close Your Browser.            |                                                                                                    | Reason*               | : Didn't know ab<br>If you select Other,                                                                                                    | out require                                                     | d lead time<br>the reason of late exam reque                                                                                                  | est below.                                                   |          |  |  |
| Once you finish with your session,<br>please do not forget to Log Out<br>and Close Your Browser.<br>Log Out |                                                                                                    | Reason.               | : Didn't know ab<br>If you select Other,<br>:                                                                                                    | out required<br>please specify                                  | d lead time<br>the reason of late exam reque                                                                                                  | est below.                                                   |          |  |  |
| One you finish with your session,<br>please do not forget to Log Out<br>and Close Your Browser.<br>Log Out  | Α                                                                                                    | Reason.               | Didn't know ab     If you select Other,     .     .     Note: Enter ADDIT:     available (times mus     form)                                                                                                    | out require<br>please specify<br>IONAL INFOR                    | d lead time<br>the reason of late exam reque<br>the reason of late exam reque<br>RMATION and/or ADDITION.<br>by instructor – refer to your te | ast below.                                                   | €        |  |  |
| One you finish with your session,<br>please do not forget to Log Out<br>and Close Your Browser.<br>Log Out  |                                                                                                    | dditional Information | Didn't know ab     If you select Other,     Jr you select Other,     Jr you select Other, | out required<br>please specify<br>IONAL INFOF<br>st be approved | d lead time<br>the reason of late exam reque<br>MATION and/or ADDITION<br>by instructor – refer to your te<br>d the late exam request pol     | ast below.  AL TIMES you are esting accommodation Icy above. |          |  |  |